# LUMEL

## SPC5 OGRANICZNIK MOCY WYJŚCIOWEJ INWFRTFRA **REVERSE POWER CONTROLLER**

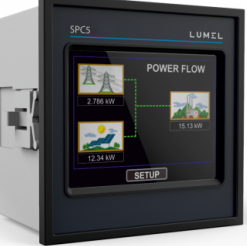

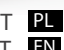

INSTRUKCJA OBSŁUGI-SZYBKI START ΕN USER'S MANUAL QUICK START

> Pełna wersja instrukcji dostępna na Full version of user's manual available at www.lumel.com.pl

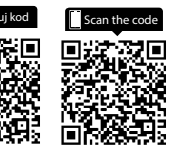

# SPIS TREŚCI

Ogranicznik mocy wyjściowej inwertera z ekranem dotykowym Instrukcja montażu i obsługi

- 1. Wprowadzenie
- 2. Ekrany pomiarowe
- 3. Programowanie
- 3.1 Ochrona hasłem
- 3.1.1 Zmiana hasła
- 3.2 Menu obsługi
- 4. Ekrany pomiarów
- 4.1 Ekran główny
- 4.2 Menu sieci
- 4.3 Menu odbiorników energii
- 4.4 Menu instalacji solarnej
- 4.5 Wskazania na ekranie głównym
- 5. Instalacja
- 5.1 Wymagania w zakresie EMC
- 5.2 Wymiary ogranicznika i otworu montażowego
- 5.3 Podłączenie
- 5.4 Napięcie zasilania
- 5.5 Bezpieczniki
- 5.6 Podłączenia uziemienia
- 6. Schemat blokowy
- 7. Schemat połączeń elektrycznych
- 8. Dane techniczne
- 9. Podłączenie karty rozszerzeń Dual Modbus

#### 1. Wprowadzenie

SPC5 czyli ogranicznik mocy wyjściowej inwertera jest cyfrowym urządzeniem tablicowym o wymiarach 96 x 96 mm. SPC5 umożliwia regulację pracy instalacji solarnej liczącej maksymalnie 20 inwerterów typu PVSA. Zaprojektowany jest do współpracy z generatorami. Zadaniem SPC5 jest uniemożliwić eksport do sieci / generatora nadmiaru energii elektrycznej wytwarzanej przez inwertery instalacji solarnej. Ogranicznik realizuje to zadanie mierząc szereg istotnych parametrów nstalacji solarnej. Ogranicznik realizuje to zadanie mierząc szereg istotnych parametrów nstalacji solarnej. Ogranicznik realizuje to zadanie mierząc szereg istotnych parametrów nstalacji solarnej. SPC5 łączy w sobie funkcję dokładnego miernika energii elektrycznej (wszystkie wartości napięcia i prądu są wartościami true RMS aż do 31-harmonicznej) oraz wyświetlacza z ekranem dotykowym TFT LCD o rozdzielczości 320x240 pikseli. Urządzenie można skonfigurować i zaprogramować lokalnie na obiekcie do wykonania pomiarów następujących parametrów sieci elektroenergetycznej / generatora: strony pierwotnej i wtórnej przekładnika napięciowego oraz strony pierwotnej i

wtórnej przekładnika prądowego (5 Alub 1 A).

Wyświetlacz dotykowy o przekątnej 3,5" stanowi interfejs użytkownika z możliwością odczytu poszczególnych parametrów sieci / generatora, instalacji solarnej i odbiorników, a także umożliwiający konfigurację parametrów pracy

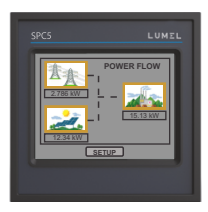

urządzenia.

Ekran główny wyświetlacza dzieli się na 4 grupy podmenu, tj. GRID / GENERATOR (sieć / generator), LOAD (odbiorniki energii), SOLAR (instalacja solarna) oraz SETUP (ustawienia). W każdym z nich znajduje się lista opcji i ustawień. Dostęp do podmenu możliwy jest za pomocą przycisków widocznych na ekranie dotykowym. W menu GRID / GENERATOR są informacje o mocy elektrycznej, energii czynnej pobieranej i oddawanej, oraz dodatkowe parametry pracy sieci lub generatora – wartość THD (współczynnika całkowitej wartości zniekształceń harmonicznych), licznik czasu pracy, liczba przerw w

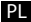

zasilaniu, napięcie, prąd itp. W menu LOAD można odczytać pobór mocy odbiorników energii elektrycznej z instalacji solarnej oraz sieci / generatora. W menu SOLAR można odczytać w formie tabelarycznej i graficznej informacje o instalacji paneli fotowoltaicznych.

### TABELA 1 : Pomiary

| Parametry                                                                                                    | Jednostka |
|----------------------------------------------------------------------------------------------------|-----------|
| Grid / Generator Average Voltage (napięcie uśrednione sieci / generatora)                                     | Wolt      |
| Grid / Generator Average Current (prąd uśredniony sieci / generatora)                                         | Amper     |
| Grid / Generator Voltage VL1-N (napięcie fazowe L1 sieci / generatora)                                        | Wolt      |
| Grid / Generator Voltage VL2-N (napięcie fazowe L2 sieci / generatora)                                        | Wolt      |
| Grid / Generator Voltage VL3-N (napięcie fazowe L3 sieci / generatora)                                        | Wolt      |
| Grid / Generator Voltage VL1-L2 (napięcie międzyfazowe L1-L2 sieci /<br>generatora)                           | Wolt      |
| Grid / Generator Voltage VL2-L3 (napięcie międzyfazowe L2-L3 sieci / generatora)                              | Wolt      |
| Grid / Generator Voltage VL3-L1 (napięcie międzyfazowe L3-L1 sieci /<br>generatora)                           | Wolt      |
| Grid / Generator Current L1 (prąd fazowy L1 sieci / generatora)                                               | Amper     |
| Grid / Generator Current L2 (prąd fazowy L2 sieci / generatora)                                               | Amper     |
| Grid / Generator Current L3 (prąd fazowy L3 sieci / generatora)                                               | Amper     |
| Grid / Generator Neutral Current (prąd neutralny sieci / generatora)                                          | Amper     |
| Grid / Generator Frequency (częstotliwość sieci / generatora)                                                 | Hz        |
| Load Active Power (moc czynna odbiorników)                                                                    | Kilowat   |
| Grid / Generator Active Power (moc czynna sieci / generatora)                                                 | Kilowat   |
| Grid & Gen. Active Import Energy (energia czynna pobierana z sieci /<br>generatora, rozdzielczość 8 cyfr)     | kWh       |
| Grid & Gen. Active Export Energy (energia czynna eksportowana do sieci /<br>generatora, rozdzielczość 8 cyfr) | kWh       |
| Inverter Capacity (moc maksymalna inwerterów – każdego i wszystkich<br>łącznie)                               | W         |
| Inverter Power (moc inwertera – każdego i wszystkich łącznie)                                                 | W         |
| Inverter Target Power (%) (moc zadana inwertera)                                                              | %         |
| Individual Inverter Connection Status (status połączenia poszczególnych<br>inwerterów)                        | _         |
| Grid / Generator Individual Harmonics V (indywidualne harmoniczne<br>napięcia sieci / generatora)             | %         |
| Grid / Generator Individual Harmonics I (indywidualne harmoniczne prądu<br>sieci / generatora)                | %         |

| Auxiliary Supply On Hour (licznik czasu pracy ogranicznika)                 | godziny |
|-----------------------------------------------------------------------------|---------|
| Auxiliary Supply No. of Interrupts (licznik zaników zasilania ogranicznika) | Liczba  |
| Grid / Generator Phase Sequence Indication (wskazanie kolejności faz        |         |
| sieci / generatora)                                                         | —       |

ΡL

\*Uwaga: Parametry THD odnoszą się do wartości fazowych.

#### 2. Ekrany pomiarowe

W normalnym trybie pracy użytkownik widzi jeden z ekranów odczytu pomiarów. Można poruszać się między poszczególnymi ekranami należącymi do danego menu naprzód (w rosnącej kolejności numeracji ekranów) przyciskiem ekranowym " 🗮 " oraz wstecz (w malejącej kolejności numeracji ekranów) przyciskiem ekranowym " 🖛 "

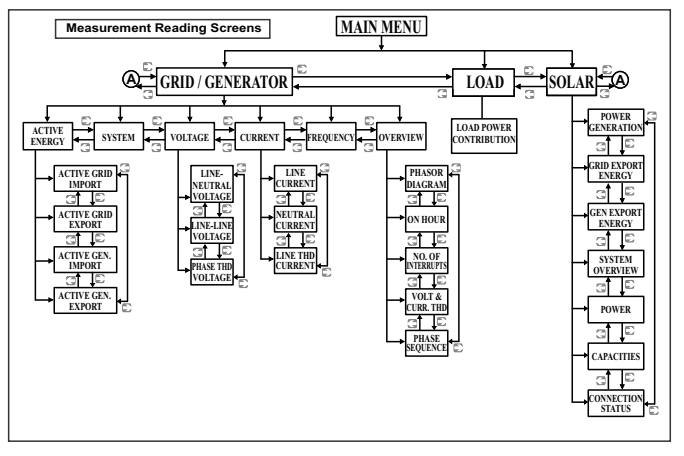

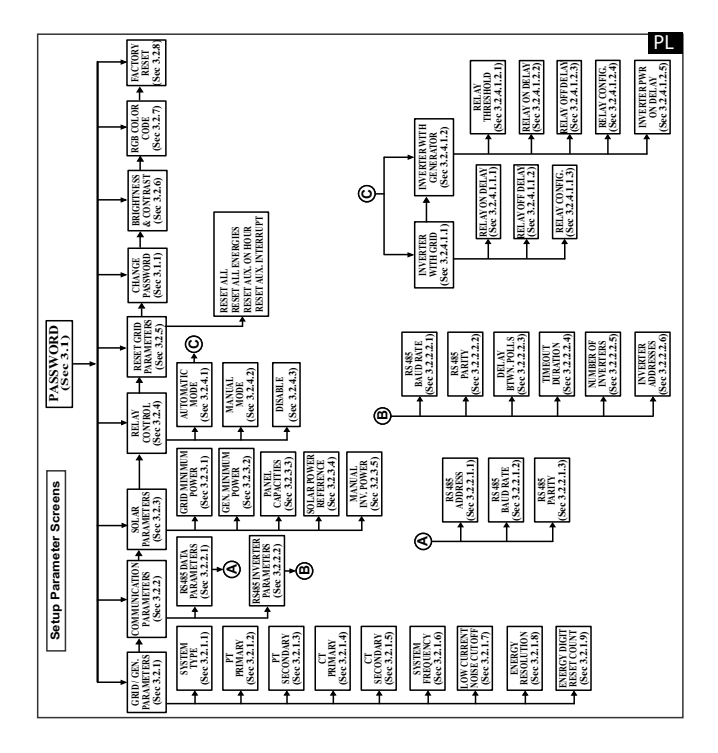

### 3. Programowanie

W kolejných paragrafach instrukcji przedstawiono dokładne procedury konfiguracji SPC5. Aby otworzyć menu ekranów ustawień, dotknij "SETUP" w menu głównym. Otworzy się okno wprowadzania hasła (patrz par. 3.1)

### 3.1. Ochrona hasłem

Można włączyć ochronę dostępu do menu ustawień za pomocą hasła. Domyślne hasło ma wartość "0000".

Ochronę hasłem można włączyć wprowadzając wartość hasła będącą dowolną liczbą czterocyfrową.

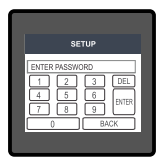

Dotknięcie przycisku "SETUP" otwiera ekran ochrony hasłem. Na ekranie znajduje się wirtualna klawiatura numeryczna z cyframi od 0 do 9, służąca do wprowadzenia wartości hasła. Na ekranie tym najpierw widać komunikat "Enter Password" (wprowadź hasło) – należy wprowadzić hasło za pomocą klawiatury wirtualnej.

Przycisk " 1 " wprowadzi wartość "1" w polu wprowadzania danych. W ten sam sposób można wprowadzić pozostałe 3 cyfry. Można skasować cyfrę wprowadzanego hasła przyciskiem " DEL.". Po zakończeniu wprowadzania hasła należy potwierdzić przyciskiem " 💷 ".

#### Hasło poprawne:

Jeśli wprowadzone hasło jest poprawne, na ekranie pojawi się komunikat "Password Accepted" (przyjęto hasło), zaś użytkownik wejdzie w menu ustawień.

#### Hasło niepoprawne:

Jeśli wprowadzone hasło jest nieprawidłowe, na ekranie pojawi się komunikat "Password Rejected" (hasło odrzucono) i użytkownik musi wprowadzić prawidłowe hasło. W tym celu trzeba nacisnąć "sam" i ponownie wprowadzić hasło.

### 3.1.1 Zmiana hasła

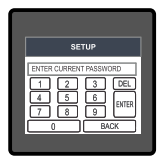

Polecenie zmiany hasła jest szóstą opcją na liście w menu "SETUP" i można dostać się do niej dotykając przycisku "Change Password".

Pojawi się kolejny ekran, na którym trzeba wprowadzić obecne hasło.

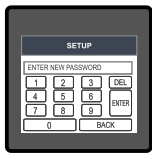

Po wprowadzeniu prawidłowego hasła pojawi się komunikat "PASSWORD ACCEPTED" (przyjęto hasło), po czym można wprowadzić nowe hasło o długości 4 cyfr.

| SETUP                                                       |  |
|-------------------------------------------------------------|--|
| PASSWORD CHANGED<br>1 2 3 DEL<br>4 5 6 Briter<br>7 8 9 BACK |  |

#### Potwierdzenie nowego hasła:

Po wprowadzeniu nowego hasła trzeba przycisnąć " [INTER]", aby je potwierdzić.

Wówczas na ekranie pojawi się "PASSWORD CHANGED" (hasło zmieniono) na potwierdzenie, że udało się zmienić hasło.

### 3.2 Menu obsługi

Użytkownik wybrawszy menu SETUP musi wprowadzić hasło dostępu. Jeśli hasło jest poprawne, na ekranie pojawi się lista następujących parametrów:

- 3.2.1 GRID/GEN. PARAMETERS
- 3.2.2 COMMUNICATION PARAMETERS
- 3.2.3 SOLAR PARAMETERS
- 3.2.4 RELAY CONTROL
- 3.2.5 RESET PARAMETERS
- 3.1.1 CHANGE PASSWORD
- 3.2.6 BRIGHTNESS & CONTRAST
- 3.2.7 RGB COLOR CODE
- 3.2.8 FACTORY RESET

Dotknięcie opcji GRID / GEN. PARAMETR otwiera ekran z listą parametrów sieci / generatora. Można poruszać się między poszczególnymi parametrami ekranu naprzód (w rosnącej kolejności numeracji ekranów) przyciskiem ekranowym " • " oraz wstecz (w malejącej kolejności numeracji ekranów) przyciskiem ekranowym " • " – parametry opisano w par. od 3.2.1 do 3.2.5 - patrz pełna wersja instr. obsługi, dostępna na www.lumel.com.pl.

### 4. Ekrany pomiarów

### 4.1 Ekran główny

Na ekranie głównym znajdują się poniższe trzy ikony, pełniące funkcję przycisków: "Grid / Generator" (sieć / generator), "Load" (odbiorniki) i "Solar" (instalacja solarna) – dotknięcie każdego z nich otwiera przypisane mu menu z parametrami. Kierunek animacji kresek łączących przyciski sygnalizuje kierunek przepływu zasilania.

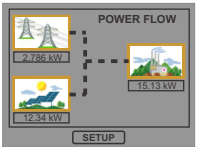

Odbiorniki pobierają energię z instalacji solarnej i sieci.

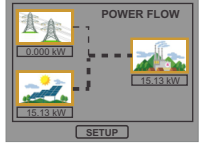

Odbiorniki pobierają wyłącznie energię z instalacji solarnej.

Jeśli generator jest wykrywany w karcie rozszerzeń:

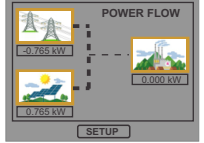

Całość mocy wyjściowej z instalacji solarnej eksportowana jest do sieci.

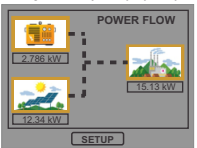

Odbiorniki pobierają energię z instalacji solarnej i generatora.

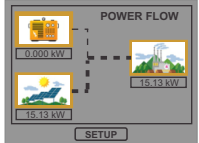

Odbiorniki pobierają wyłącznie energię z instalacji solarnej.

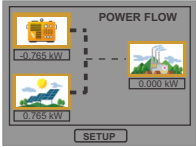

Całość mocy wyjściowej z instalacji solarnej eksportowana jest do generatora.

#### 4.2 Menu "Grid / Generator" (sieć / generator)

W tym menu przedstawione są poniższe parametry: moc, energia czynna, napięcie, prąd, częstotliwość oraz parametry dodatkowe, m.in wykres fazowy, licznik godzin pracy, THD.

ΡL

### 4.3 Menu "Load" (odbiorniki energii)

Przedstawia w formie graficznej przepływ mocy do odbiorników. Udział procentowy zużycia mocy z instalacji solarnej i sieci (lub generatora) widoczny jest na wykresie kołowym wraz z wartościami liczbowymi.

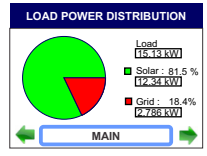

#### 4.4 Menu "Solar" (instalacja solarna)

W menu "Solar" znajdują się wszystkie niezbędne informacje o pracy instalacji fotowoltaicznej, zestawione w tabelach i w postaci graficznej.

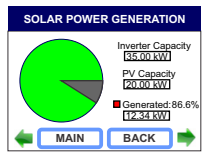

Na ekranie znajduje się porównanie ilości mocy wytwarzanej przez instalację solarną z całkowitą wydajnością paneli fotowoltaicznych lub ich inwerterów.

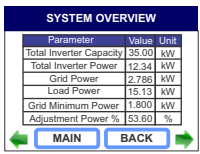

Na ekranie można znaleźć również wskazania łącznej wydajności inwerterów iich mocy łącznej, mocy z sieci / generatora, mocy odbiorników energii, mocy minimalnej z sieci / generatora oraz mocy r e g u l o w a n e j ( w w artości a c h względnych) wszystkich pracujących inwerterów.

|                                                         | SOLAR POWER (kW) |      |       |       |  |
|---------------------------------------------------------|------------------|------|-------|-------|--|
| Inv. Panel Generated Target<br>No. Capacity Power Power |                  |      |       |       |  |
| l '                                                     | 1 •              | 20   | 12.34 | 18.76 |  |
|                                                         |                  |      |       |       |  |
|                                                         |                  |      |       |       |  |
|                                                         |                  |      |       |       |  |
| 4                                                       | - C              | MAIN | BAC   | к 📥   |  |

Stan połączenia z inwerterem, wydajność (moc maksymalna) paneli fotowoltaicznych i moc zadana (moc regulowana będąca procentem wydajności inwertera) danego inwertera.

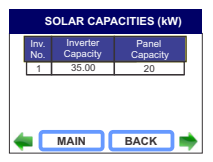

Porównanie wydajności danego inwertera z wydajnością podłączonych do niego paneli fotowoltaicznych.

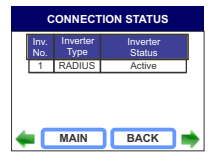

Typ inwertera oraz stan jego połączenia.

#### 4.5 Widok na ekranie głównym :

Błąd: jeżeli przekaźnik jest w trybie automatycznym (patrz par. 3.2.4) i wystąpi stan błędu (patrz sekcja 7), jest on sygnalizowany na ekranie głównym.

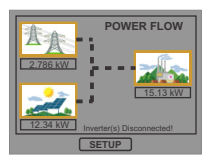

Błąd: inwerter odłączony, gdy pracuje w połączeniu z siecią energetyczną.

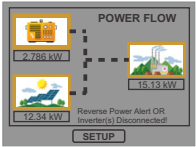

Błąd: inwerter odłączony, gdy pracuje w połączeniu z generatorem.

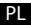

### 5. Instalacja

SPC5 mocowany jest za pomocą czterech zacisków: TABLICA + każdy zacisk należy wstawić w szczelinę z boku aż chwyci solidnie gniazdo (patrz rysunek). Należy pamiętać, że montaż urządzenia wymaga wolnej przestrzeni o wystarczającej głębokości za płaszczyzną tablicy montażowej, umożliwiającej podłączenie okablowania do urządzenia. Przedni panel SPC5 ma stopień ochrony IP54, czyli zachowuje szczelność wobec rozpylonej wody padającej z dowolnego kierunku. Dodatkowo można zwiększyć szczelność połączenia obudowy z tablicą montażową za pomocą dodatkowej uszczelki.

TABLICA - WSUNĄĆ W TYM KIERUNKU IZABLOKOWAĆ

Zaciski kablowe z tyłu SPC5 należy zabezpieczyć przed zalaniem cieczami.

SPC5 należy zainstalować w miejscu o względnie stabilnej temperaturze otoczenia, zaś temperatura podczas pracy

urządzenia powinna mieścić się w zakresie -20 ... +70°C.

Należy ograniczyć do minimum drgania mechaniczne oddziałujące na SPC5. Należy także zainstalować go z dala od bezpośrednio padających promieni słonecznych.

#### Ostrożnie!

 Ze względu na bezpieczeństwo i poprawność działania urządzenia należy powierzyć jego montaż wykwalifikowanemu specjaliście technicznemu zgodnie z obowiązującymi przepisami prawa.

 Niektóre zaciski przyłączeniowe są pod napięciem niebezpiecznym dla życia ludzkiego. Wszystkie doprowadzenia zasilania muszą być odłączone od źródła napięcia zanim wolno będzie podłączyć je do ogranicznika lub od niego odłączyć.
 Produkt nie ma zabezpieczenia zasilania w postaci wbudowanych bezpieczników, dlatego należy podłączyć go do źródeł napięcia poprzez bezpieczniki zewnętrzne, chroniące urządzenie przed uszkodzeniem w razie uszkodzenia układu zasilania.

### 5.1 Wymagania kompatybilności elektromagnetycznej w miejscu montażu

Produkt zaprojektowano w sposób zgodny z warunkami certyfikacji określonymi w dyrektywach UE i spełniać te warunki będzie, jeśli zostanie zainstalowany zgodnie z normami branżowymi wobec kompatybilności elektromagnetycznej w środowiskach przemysłowych, co wyjaśnia się poniżej.

 Podłączyć ekranowane przewody wyjść napięcia i wejść sygnałów niskoprądowych lub zainstalować urządzenia tłumiące promieniowanie radiowe, np. filtry ferrytowe, filtry liniowe itp. rozwiązania, jeśli obecność pól radiowych może sprawiać problemy techniczne z pracą urządzenia.

Uwaga: Dobrym rozwiązaniem jest montaż wrażliwych urządzeń elektronicznych pełniących ważne funkcje technologiczne w obudowach EMC, tj. chroniących aparaturę przed zakłóceniami elektrycznymi mogącymi skutkować nieprawidłowym działaniem aparatury.

- Nie należy prowadzić przewodów sygnałów niskoprądowych (sygnalizacyjnych) blisko przewodów silnoprądowych ani urządzeń powodujących lub mogących wywołać zakłócenia elektryczne.
- 3. Pŕzejściowe skoki napięć należy ograniczyć do poziomu 2 kV wartości szczytowej, aby zabezpieczyć urządzenie przed uszkodzeniem. Zgodnie z normą EMC należy ogranicząć wielkość różnicy przepięciowej do 2 kV u jej źródła. Urządzenie z racji konstrukcji wraca automatycznie do normalnej pracy w warunkach silnych napięć przejściowych. W skrajnych warunkach konieczne może okazać się tymczasowe odłączenie zasilania urządzenia na ponad 5 sekund, aby przywrócić poprawne działanie urządzenia. Wejścia prądowe urządzenia przeznaczone są do łączenia z instalacjami zasilania elektrycznego za pośrednictwem przekładników prądowych z uziemieniem jednostronnym.
- Należy bezwzględnie przestrzegać warunków ochrony przed wyładowaniami elektrostatycznymi podczas eksploatacji.

#### 5.2 Wymiary SPC5 i otworu montażowego

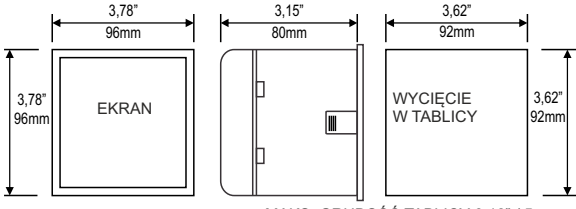

MAKS. GRUBOŚĆ TABLICY 0,18" / 5 mm

#### 5.3 Podłączenie

Połączenia przewodów doprowadza się bezpośrednio do zacisków śrubowych. Na obudowie naniesiono wyrażną numerację połączeń. Rodzaj i przekroje przewodów należy dobrać zgodnie z wymaganiami norm i obowiązujących przepisów. Zaciski wejść prądowych i napięciowych pasują do przewodów o przekroju żył nie większym niż 3 mm² x2.

Uwaga: zaleca się podłączyć przewody do SPC5 za pomocą końcówek oczkowych.

#### 5.4 Napięcie zasilania

Urządzenie powinno być zasilane z odrębnego, własnego źródła napięcia, aczkolwiek dopuszcza się zasilanie ze źródła sygnału, o ile jego napięcie mieści się w granicach napięcia zasilania.

### 5.5 Bezpieczniki

Wszystkie przewody napięciowe należy zabezpieczyć bezpiecznikami 1-amperowymi HRC.

### 5.6 Połączenia uziemienia

Ze względów bezpieczeństwa stronę wtórną przekładników prądowych należy uziemić.

## 6. Schemat blokowy połączeń

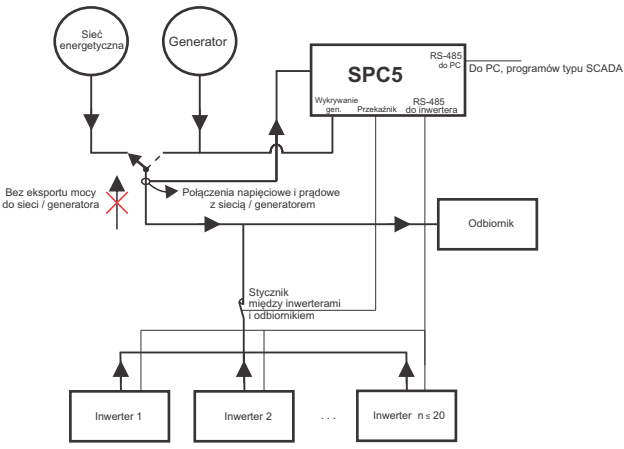

7. Schemat połączeń elektrycznych

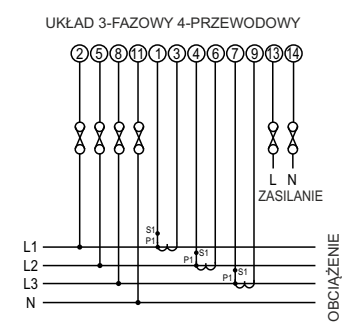

### 8. Dane techniczne

| Układ połączeń                            | 3-fazowy, 4-przewodowy (niezmienny)                                           |
|-------------------------------------------|-------------------------------------------------------------------------------|
| Inwertery                                 | •••• · · ·                                                                    |
| Maksymalna liczba obsługiwana             | 20 inwerterów                                                                 |
| Typ obsługiwanego inwertera               | PVSA                                                                          |
| Czas korekty parametrów                   | ok. 1 min.                                                                    |
| Łączny czas potrzebny do zapobiegania eks | portowi mocy, uwzględnia czas odpowiedzi inwertera.                           |
| Wyświetlacz                               |                                                                               |
| TFT LCD                                   | Wyświetlacz graficzny LCD o przekątnej 3,5",<br>rozdzielczość 320x240 pikseli |
| Częstotliwość odświeżania                 | ok. 1 s                                                                       |
| Sterowanie                                |                                                                               |
| Interfejs użytkownika                     | Opornościowy wyświetlacz dotykowy                                             |
| Wejścia                                   |                                                                               |
| Napięcie wejściowe nominalne (AC, RMS)    | 100 V600 V, międzyfazowe, wartość<br>programowalna (57,7 V346,4 V L-N)        |
| Strona pierwotna przekładnika napięcia    | 100 V 692,8 kV L-L, wartość programowalna                                     |
| Strona wtórna przekładnika napięcia       | 100 V600 V L-L, wartość programowalna<br>57,7 V 346,4 V L-N)                  |
| Przeciążenie dopuszczalne                 | 120% wartości nominalnej                                                      |
| Pobór mocy                                | ok. < 0,3 VA na fazę (dla 240 V)                                              |
| Natężenie nominalne wejściowe             | 1A/5A                                                                         |
| Natężenie maks. ciągłe wejściowe          | 120% wartości nominalnej                                                      |
| Pobór mocy w torze prądowym               | ok. <0,3 VA na fazę                                                           |
| Strona pierwotna przekładnika             |                                                                               |
| prądowego                                 | 1 9999 A (x/1 lub x/5 A)                                                      |
| Strona wtórna przekładnika prądowego      | 1A / 5A, programowalne na obiekcie                                            |
| Wskaźnik przeciążenia                     | "-OL-" > 121% wartości nominalnej<br>(dla napięcia prądu)                     |
| Generator                                 |                                                                               |
| Napięcie AC                               | 20 - 300 VAC                                                                  |
| Napiecie DC                               | 10 - 60 VDC                                                                   |

PL

#### Przeciążenie dopuszczalne

Wejście napięciowe

Wejście prądowe

#### Napięcie zasilania

Zakres napięcia Wartość znamionowa Częstotliwość Pobór mocy

#### Zakresy pomiarowe

Napięcie Prąd Prąd rozruchowy Częstotliwość Współczynnik THD

### Dokładność pomiaru

Napięcie Prąd Częstotliwość Moc czynna (sieć / generator) Energia czynna (sieć / generator) Moc czynna (inwerter ) Moc czynna (odbiornik) Współczynnik THD Prąd neutralny 2 x wartości nominalnej (działanie przez 1 s co 10 s) przy 10 powtórzeniach 2 x wartości nominalnej (działanie przez 1 s co 5 min) przy 10 powtórzeniach

100 V...550 V AC/DC 230 V AC/DC 50/60 Hz 45...65 Hz < 8 VA (dla wartości nominalnej)

20 ... 120 % wartości nominalnej 1....120% wartości nominalnej zgodnie z normą IEC 62053-22 (0.2S) 45...65 Hz 50% (do 15-tej harmonicznej) 10% (do maks 31-ej harmonicznej)

 $\pm$  0,2 % zakresu  $\pm$  0,2 % zakresu 0,15% średniej częstotliwości  $\pm$  0,2 % zakresu zgodnie z normą IEC 62053-22 (0.2S) zgodnie z dokładnością inwertera zgodnie z dokładnością inwertera  $\pm$  3 %  $\pm$  4 % zakresu

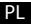

#### Nominalne warunki odniesienia:

| Temperatura referencyjna    | 23 °C ± 2 °C                                                         |
|-----------------------------|----------------------------------------------------------------------|
| Częstotliwość wejściowa     | 50 lub 60Hz ±2%                                                      |
| Kształt sygnału wejściowego | Sinusoidalny (współczynnik zniekształcenia 0,005)                    |
| Napięcie zasilania          | Wartość znamionowa ± 1 %                                             |
| Częstotliwość zasilania     | Wartość znamionowa ± 1 %                                             |
| Zakres napięcia             | 50 100% wartości nominalnej.<br>60 100% wartości nominalnej dla THD. |
| Zakres prądu                | 10 100% wartości nominalnej.<br>20 100% wartości nominalnej dla THD. |
| Moc                         | $\cos \phi / \sin \phi = 1$                                          |
|                             | Dla mocy i energii                                                   |
|                             | 10 100% prądu nominalnego i                                          |
|                             | 50 100% napięcia nominalnego.                                        |

#### Nominalne warunki użytkowania dla wielkości wpływających na pomiar

| Napięcie                   | 50 120 % wartości nominalnej                         |
|----------------------------|------------------------------------------------------|
| Prąd                       | 10 120 % wartości nominalnej                         |
| Częstotliwość wejściowa    | Wartość nominalna ± 10 %                             |
| Temperatura                | 050 °C                                               |
| Napięcie zasilania         | Wartość nominalna ± 10 %                             |
| Częstotliwość zasilania    | Wartość nominalna ± 10 %                             |
| Współczynnik temperaturowy | 0,025% / °C dla napięcia (50120% wartości nominalnej |
| (dla 050°C)                | 0,05% / °C dla prądu (10120% wartości nominalnej)    |
|                            |                                                      |

Róźnica błędu na skutek zmian wielkości wpływającej

2 x wielkości dopuszczalnego błędu w warunkach referencyjnych przyjętych podczas badania.

#### Normy

Bezpieczeństwo Stopień ochrony IP

#### Izolacja

Próba napięcia wytrzymywanego przez izolację dielektryczną między obwodami i powierzchniami odsłoniętymi

#### Warunki środowiskowe

Temperatura pracy Temperatura przechowywania Wilgotność względna Czas rozgrzewania Odporność na wstrząsy Odporność na wstrząsy Odporność na wstrząsy Stopień ochrony obudowy (od strony czołowej)

#### Obudowa

Rozmiar Materiał Zaciski elektryczne Głębokość Waga IEC 61326 10V/m min – Poziom 3, środowisko przemysłowe o niskim promieniowaniu elektromagnetycznym IEC 61000-4-3. IEC 61010-1:2001 IEC 60529

2.2 kV RMS / 50 Hz przez 1 minutę pomiędzy wszystkimi obwodami elektrycznymi

-20...+70° C -25...+75° C 0...90 % RH 3 minuty (minimum) 15g w 3 plaszczyznach 10...55 Hz, amplituda 0,15 mm IP 54 (IEC 60529)

96mm x 96mm Obudowa z poliwęglanu Zaciski śrubowe < 80 mm ok. 0,620 kg

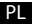

#### Wyjście przekaźnikowe:

Typ Obciążalność 1 NO + 1 NC 250 VAC, 5 A AC 30 VDC, 5 A DC

#### Interfejs cyfrowy:

Dual Modbus Protokół Prędkość transmisji 1xRS485 do konfiguracji & 1xRS485 do sterowania inwerterami MODBUS 4800 / 9600 / 19200 / 38400 / 57600 bit/s (programowalna) 8N1, 8N2, 8E1, 8O1

Tryb transmisji

#### 9. Podłączenie karty rozszerzeń Dual Modbus (widok panelu tylnego):

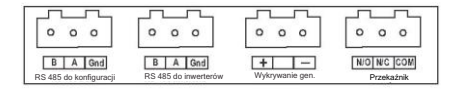

### INDEX Touch Screen Reverse Power Controller Installation & Operating Instructions

#### Section Contents

- 1. Introduction
- 2. Measurement Reading Screens
- 3. Programming
  - 3.1 Password Protection
    - 3.1.1 Change Password
  - 3.2 Menu selection
- 4. Measurement Screens
  - 4.1 Main Screen
  - 4.2 Grid Menu
  - 4.3 Load Menu
  - 4.4 Solar Menu
  - 4.5 Indications on Main Screen
- 5. Installation
  - 5.1 EMC Installation Requirements
  - 5.2 Case Dimensions and Panel Cut-out
  - 5.3 Wiring
  - 5.4 Auxiliary Supply
  - 5.5 Fusing
  - 5.6 Earth / Ground Connections
- 6. Connection Block Diagram
- 7. Wiring Diagram
- 8. Specifcation
- 9. Connection for Dual Modbus Addon Card

### 1. Introduction

This instrument is a panel mounted 96 x 96mm DIN Quadratic Digital metering system for controlling upto 20 Solar Inverters of PVSA make. The instrument is available in two models\*. With Generator Sense and Without Generator Sense. The instrument prevents the excess solar power generated by inverters from getting fed back to the grid / generator. The instrument does this by measuring the important electrical parameters like AC voltage, AC Current, Frequency, Active Power, Active Energy at the grid / generator and monitoring the power from solar inverter(s). The instrument integrates accurate measurement (All Voltage & Current measurements are True RMS upto 31st Harmonic) with 320x240 Pixels touch screen TFT LCD display.

This instrument can be configured and programmed at site for the following parameters of grid / generator:

PT Primary, PT Secondary, CT Primary, CT Secondary (5A or1A).

The front panel has a 3.5" Touch Screen through which the user can navigate through the available measurement readings of the Grid / Generator, Solar and Load and con gure the product settings.

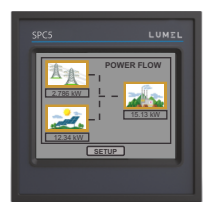

The main screen is divided into 4 submenus, namely GRID / GENERATOR, LOAD, SOLAR & SETUP. Each submenu contains a list of options. By touching the icons cum submenu access buttons on main screen, submenus can be accessed. GRID / GENERATOR submenu can be used to access the power, active energy : import & export and additional grid / generator parameters namely THD, on hour, number of Aux interruptions, voltage, current, etc. LOAD submenu can be used for accessing the Power Contribution of Solar and Grid / Generator to the Load. SOLAR submenu provides all the information about the PV Plant in tabular and graphical form.

\*Note : The Generator parameters and settings related to Generator referred to in this booklet are available for the instrument with Generator Sense only.

## EN

### TABLE 1 : Measurement Parameters

| Measured Parameters                                   | Units of<br>Measurement |
|-------------------------------------------------------|-------------------------|
| Grid / Generator Average Voltage                      | Volts                   |
| Grid / Generator Average Current                      | Amps                    |
| Grid / Generator Voltage VL1-N                        | Volts                   |
| Grid / Generator Voltage VL2-N                        | Volts                   |
| Grid / Generator Voltage VL3-N                        | Volts                   |
| Grid / Generator Voltage VL1-L2                       | Volts                   |
| Grid / Generator Voltage VL2-L3                       | Volts                   |
| Grid / Generator Voltage VL3-L1                       | Volts                   |
| Grid / Generator Current L1                           | Amps                    |
| Grid / Generator Current L2                           | Amps                    |
| Grid / Generator Current L3                           | Amps                    |
| Grid / Generator Neutral Current                      | Amps                    |
| Grid / Generator Frequency                            | Hz                      |
| Load Active Power                                     | Kwatts                  |
| Grid / Generator Active Power                         | Kwatts                  |
| Grid & Gen. Active Import Energy (8 Digit resolution) | kWh                     |
| Grid & Gen. Active Export Energy (8 Digit resolution) | kWh                     |
| Inverter Capacity (Individual & Total)                | W                       |
| Inverter Power (Individual & Total)                   | W                       |
| Inverter Target Power (%)                             | %                       |
| Individual Inverter Connection Status                 |                         |
| Grid / Generator Individual Harmonics V               | %                       |
| Grid / Generator Individual Harmonics I               | %                       |
| Auxiliary Supply On Hour                              | Hours                   |
| Auxiliary Supply Number of Interruptions              | Counts                  |
| Grid / Generator Phase Sequence Indication            |                         |

| Measured Parameters                  | Units of<br>Measurement |
|--------------------------------------|-------------------------|
| Grid / Generator V1 THD*             | %                       |
| Grid / Generator V2 THD*             | %                       |
| Grid / Generator V3 THD*             | %                       |
| Grid / Generator I1 THD              | %                       |
| Grid / Generator I2 THD              | %                       |
| Grid / Generator I3 THD              | %                       |
| Grid / Generator Average Voltage THD | %                       |
| Grid / Generator Average Current THD | %                       |

\*Note : THD Parameters are L-N.

### EN

 Measurement Reading Screens
 In normal operation the user is presented with one of the measurement reading screens out of several
 screens. These screens from particular submenu may be scrolled through one at a time in incremental order by touching the "
kev" and in decremental order by touching "
kev" on that screen.

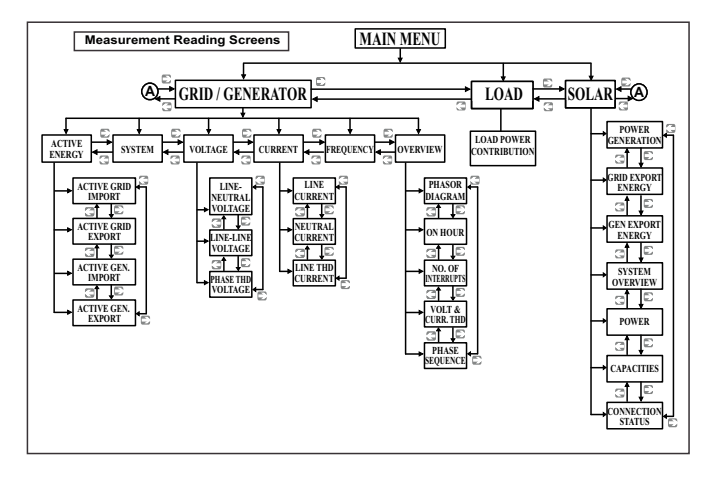

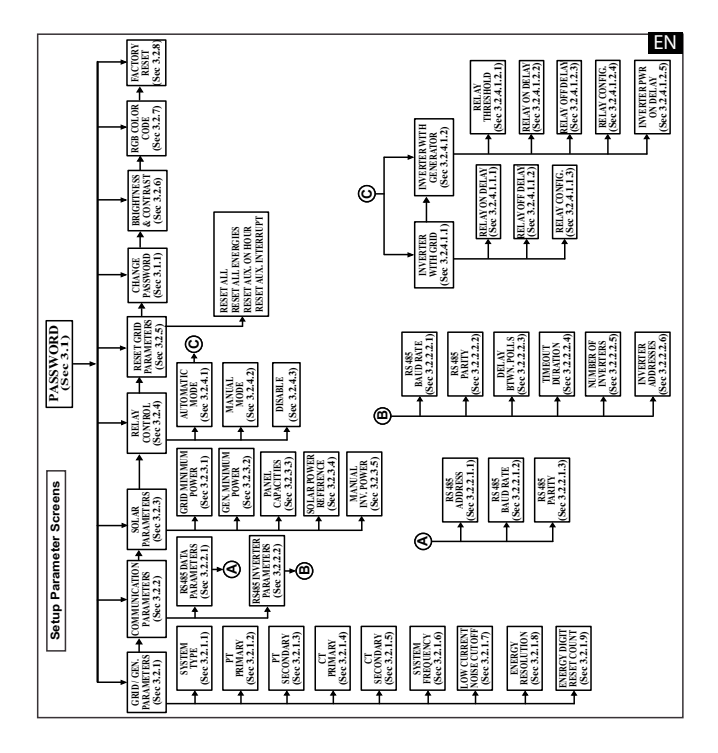

### ΕN

### 3. Programming

The following sections comprise step by step procedures for con guring the instrument for individual user requirements. To access the set-up screens touch on the "SETUP" button in Main Menu. This will take the User into the Password Protection Entry Stage(Section 3.1).

#### 3.1. Password Protection

Password protection can be enabled to prevent unauthorised access to set-up screens, by default password is "0000".

Password protection is enabled by selecting any four digit number.

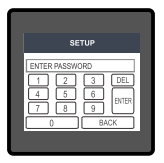

After touching "SETUP" button Password protection screen is displayed. Screen consists of 0 to 9 digit input keypad for entering the password very similar to any calculator in touchscreen mobile."Enter Password" is displayed on screen at start so that user can enter password using displayed keypad.

Touching " i key" will display 1 in display area, similarly user can enter remaining 3 digits.

For deleting any digit while entering password, user can touch "  $[\underline{\text{DEL}}]$  key". After entering the complete password user needs to confirm password by touching "  $[\underline{\text{BHE}}]$  key".

#### Password con rmed.

If Entered password is correct then "Password Accepted" is displayed on screen & user will enter into setup menu.

#### Password Incorrect.

If Entered password is wrong then "Password Rejected" is displayed on screen & user need to reenter the password After wrong password is entered, user needs to touch "  $\blacksquare$  key " for trying another password.

#### 3.1.1 Change Password

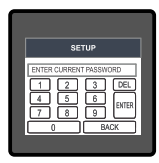

Change Password Option is the sixth option in list of "SETUP" submenu, and can be accessed by a simple touch on " Change Password" button. In this screen user rst needs to enter the current password.

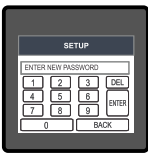

| After input of correct password, "PASSWORD ACCEPTED" is displayed |
|-------------------------------------------------------------------|
| & now user can enter the new 4 digit password.                    |

|        | SE     | TUP  |       |
|--------|--------|------|-------|
| PASSWO | ORD CH | WGED |       |
| 1      | 2      | 3    | DEL   |
| 4      | 5      | 6    | ENTER |
|        | 8      | Ŀ    |       |
|        |        | В    | ACK   |
|        |        |      |       |

#### New Password confirmed.

After entering new password user needs to touch " [arma] key? to confirm. After confirming "PASSWORD CHANGED" is displayed on screen, which ensures successful changing of the password.

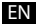

### EN 3.2 Menu selection.

After entering in the SETUP SUBMENU, user will be asked to enter password & after input of correct password list of following parameters will be displayed on screen :-

3.2.1 GRID / GEN. PARAMETERS 3.2.2 COMMUNICATION PARAMETERS 3.2.3 SOLAR PARAMETERS 3.2.4 RELAY CONTROL 3.2.5 RESET PARAMETERS 3.1.1 CHANGE PASSWORD 3.2.6 BRIGHTNESS & CONTRAST 3.2.7 RGB COLOR CODE 3.2.8 FACTORY RESET

Touching on GRID / GEN. PARAMETER will open the grid / generator parameters list screen. Then these screens from particular parameter may be scrolled through one at a time in incremental order by touching the "  $\Rightarrow$  key" and in decremental order by touching "  $\ll$  key" on given touch screen for section 3.2.1 to 3.2.5 see full version of servce manual available at www.lumel.com.pl.

### 6 Measurement Screens

### 6 1 Main Screen

The Main screen consists of three icons/ buttons : Grid / Generator, Load & Solar touching which takes to the parameters of the corresponding menu. The direction of movement of lines connecting the icons indicate the direction of power flow.

When Generator is not sensed at Gensense input of addon card :

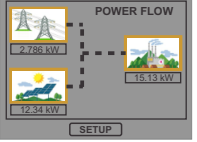

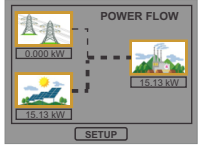

Load consuming both Solar and Grid power.

Load consuming only Solar power.

POWER FLOW

Total Solar power being exported to grid.

POWER ELOW

Load consuming both Solar and Generator power.

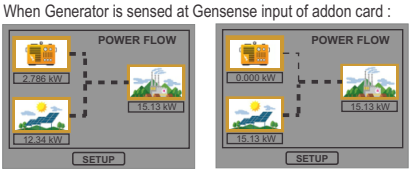

Load consuming only Solar power.

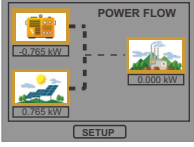

Total Solar power being exported to generator.

### 6 2 Grid / Generator Menu

This menu includes following Parameters: Power, Active Energy, voltage, current, frequency and auxiliary parameters like phasor diagram, aux, on hour, THD, etc.

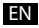

### 6.3 Load Menu

It contains graphical view of power distribution at the load. The contribution of solar & grid (or generator) power is shown in the pie chart along with corresponding percentage.

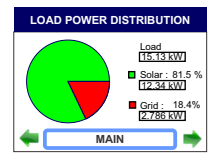

### 6.4 Solar Menu

The Solar Menu contains all the information the user needs to know about the PV (Photovoltaic) plant, in tabular as well as graphical form.

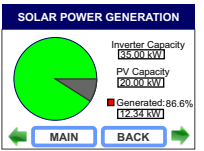

Solar power generation compared to the total PV(Panel) Capacity or Inverter Capacity.

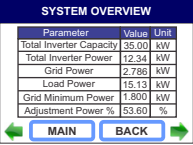

The total Inverter Capacity, Total Inverter Power, Grid / Gen. Power, Load Power, Grid / Gen. Min Power and Adjustment Power % for all the inverters combined.

|   | SOLAR POWER (kW) |                   |                    |                 |  |
|---|------------------|-------------------|--------------------|-----------------|--|
|   | Inv.<br>No.      | Panel<br>Capacity | Generated<br>Power | Target<br>Power |  |
| 1 | 1 •              | 20                | 12.34              | 18.76           |  |
|   |                  |                   |                    |                 |  |
|   |                  |                   |                    |                 |  |
|   | _                |                   |                    |                 |  |
| 4 | - C              | MAIN              | BAC                | к 📥             |  |

The connectivity, panel capacity, generated power and target power (Adjustment Power as % of Inverter Capacity) for individual inverter.

| SOLAR CAPACITIES (kW) |             |                      |                   |   |  |
|-----------------------|-------------|----------------------|-------------------|---|--|
|                       | Inv.<br>No. | Inverter<br>Capacity | Panel<br>Capacity |   |  |
|                       | 1           | 35.00                | 20                |   |  |
|                       |             |                      |                   |   |  |
|                       |             |                      |                   |   |  |
|                       |             |                      |                   |   |  |
| 4                     | - C         | MAIN                 | ВАСК              | • |  |

Comparison of Inverter Capacity and Panel Capacity for individual inverter.

| CONNECTION STATUS |             |                  |                    |   |  |
|-------------------|-------------|------------------|--------------------|---|--|
|                   | Inv.<br>No. | Inverter<br>Type | Inverter<br>Status |   |  |
| 1.                | 1           | RADIUS           | Active             | · |  |
|                   |             |                  |                    |   |  |
| 4                 | <u> </u>    | MAIN             | BACK               | ٠ |  |

Inverter Type (Make) and corresponding connection status for individual inverter.

#### 6.5 Indications on main screen :

Fault : If the meter relay is selected in Automatic mode (Section 3.2.4) and if the fault condition occurs (Section 7) the same is indicated on the main screen.

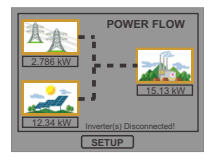

Inverter disconnection Fault when Grid is connected to inverter.

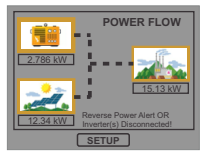

Inverter disconnection Fault when Generator is connected to inverter.

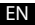

### EN 9. Installation

Mounting is by four side clamps, slide the side clamps through side slot till side clamp gets firmly locked in a groove (Refer fig.) Consideration should be given to the space required behind the instrument to allow for bends in the connection cables. As the front of the enclosure conforms to IP54 it is protected from water spray from all directions, additional protection to the panel may be obtained by the use of an optional panel gasket. The terminals at the rear of the product should be protected from liquids.

The instrument should be mounted in a reasonably stable ambient temperature and where the operating temperature is within the range -20 to  $70^{\circ}$ C.

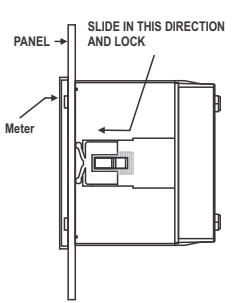

Vibration should be kept to a minimum and the product should not be mounted where it will be subjected to excessive direct sunlight.

### Caution

- 1. In the interest of safety and functionality this product must be installed by a qualified engineer, abiding by any local regulations.
- Voltages dangerous to human life are present at some of the terminal connections of this unit. Ensure that all supplies are de-energised before attempting any connection or disconnection.
- 3. These products do not have internal fuses therefore external fuses must be used to ensure safety under fault conditions.

### 9.1 EMC Installation Requirements

This product has been designed to meet the certification of the EU directives when installed to a good code of practice for EMC in industrial environments, e.g.

 Screened output and low signal input leads or have provision for fitting RF suppression components, such as ferrite absorbers, line filters etc., in the event that RF fields cause problems.

### ΕN

Note: It is good practice to install sensitive electronic instruments that are performing critical functions, in EMC enclosures that protect against electrical interference which could cause a disturbance in function.

- 2. Avoid routing leads alongside cables and products that are, or could be, a source of interference.
- 3. To protect the product against permanent damage, surge transients must be limited to 2kV pk. It is good EMC practice to suppress differential surges to 2kV at the source. The unit has been designed to automatically recover in the event of a high level of transients. In extreme circumstances it may be necessary to temporarily disconnect the auxiliary supply for a period of greater than 5 seconds to restore correct operation. The Current inputs of these products are designed for connection in to systems via Current Transformers only, where one side is grounded.
- 4. ESD precautions must be taken at all times when handling this product.

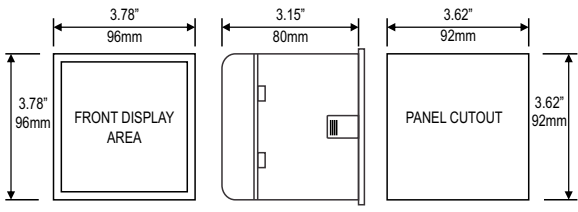

### 9.2 Case Dimension and Panel Cut Out

### 9.3 Wiring

Input connections are made directly to screw-type terminals with indirect wire pressure. Numbering is clearly marked in the plastic moulding. Choice of cable should meet local regulations. Terminal for both Current and Voltage inputs will accept upto 3mm<sup>2</sup>x 2 diameter cables.

Note : It is recommended to use wire with lug for connection with meter.

MAX PANEL THICKNESS 0.18",5mm

### 9.4 Auxiliary Supply

The instrument should ideally be powered from a dedicated supply, however it may be powered from the signal source, provided the source remains within the limits of the chosen auxiliary voltage.

### 9.5 Fusing

It is recommended that all voltage lines are fitted with 1 amp HRC fuses.

### 9.6 Earth/Ground Connections

For safety reasons, CT secondary connections should be grounded in accordance with local regulations.

### 10. Connection Block Diagram

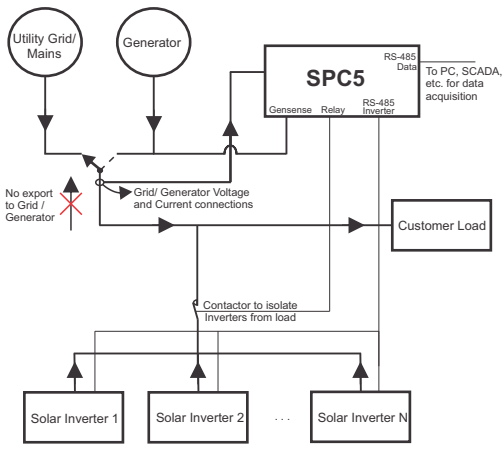

#### 11. Wiring Diagram

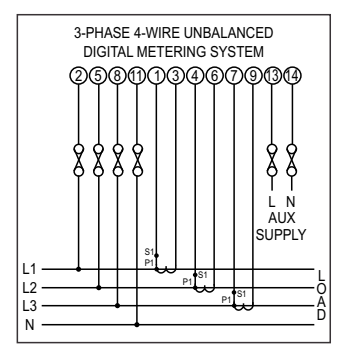

### 12. Specification

#### System Type

#### Inverters

 Maximum Inverters
 20

 Compatibility with
 Radius PVSA

 Correction Time
 1 min. approx.

 Overall time taken to prevent the reverse power flow considering the inverter response time.

#### Display

TFT LCD Update

#### Controls

User Interface

Inputs Nominal Input Voltage (AC RMS)

System PT Primary Values System PT Secondary Values

Max continuous input voltage Nominal input voltage burden

#### **Nominal Input Current**

max continuous input current Nominal input current burden (Inbuilt CT) System CT primary values System CT secondary values

**Overload Indication** 

#### Generator Sense

AC Voltage DC Voltage

#### 3P4W (Fixed)

3.5" Graphical LCD, resolution 320x240 pixels Approx. 1 seconds

Resistive Touch Screen

100VLL to 600VLL programmable on site. (57.7VLN to 346.4VLN) 100VLL to 692.8 kVLL, programmable on site 100VLL to 600VLL programmable on site. (57.7VLN to 346.4VLN) 120% of Nominal Value <0.3 VA approx. per Phase (at nominal 240V)

1A/5A 120% of Nominal value <0.3 VA approx. per phase

Std. Values 1 to 9999A (1 or 5 Amp secondary)

1A / 5A, programmable on site

"-OL-" >121% of Nominal value (for voltage and current)

20 to 300VAC 10 to 60VDC

#### ΕN

#### Overload withstand

Voltage input

Current input

#### Auxiliary Supply

External Higher Aux. External Higher Aux. Nominal Value Aux Frequency Range VA Burden With Addon card

#### **Operating Measuring Ranges**

Voltage Current Starting Current Frequency Total Harmonic Distortion

#### Accuracy

Voltage Current Frequency Active Power (Grid/ Generator) Active Energy (Grid/ Generator) Active Power (Inverter) Active Power (Load) Total Harmonic Distortion Neutral Current 2 x Rated Value (1s application at 10s intervals) repeated 10 times 2 x nominal Value (1s application at 5min intervals) repeated 5 times

100V to 550V AC/DC 230V AC/DC 50/60 Hz for AC Aux 45 to 65 Hz < 8 VA approx. (at nominal)

20 ... 120 % of nominal Value 1....120% of nominal value as per IEC 62053-22 (0.2S) 45 to 65 Hz 50% upto 15th harmonic 10% upto 31st harmonic

 $\pm$  0.2 % of range  $\pm$  0.2 % of range 0.15% of mid frequency  $\pm$  0.2 % of range as per IEC 62053-22 (0.2S) as per the accuracy of inverter as per the accuracy of inverter  $\pm$  3 %  $\pm$  4 % of range

### Reference conditions for Accuracy :

| Reference temperature      | 23 °C ± 2 °C                           |  |  |
|----------------------------|----------------------------------------|--|--|
| Input frequency            | 50 or 60Hz ± 2%                        |  |  |
| Input waveform             | Sinusoidal (distortion factor 0.005)   |  |  |
| Auxiliary supply voltage   | Rated Value ± 1 %<br>Rated Value ± 1 % |  |  |
| Auxiliary supply frequency |                                        |  |  |
| Voltage Range              | 50 100% of Nominal Value.              |  |  |
|                            | 60 100% of Nominal Value for THD.      |  |  |
| Current Range              | 10 100% of Nominal Value.              |  |  |
| -                          | 20 100% of Nominal Value for THD.      |  |  |
| Power                      | cosφ / sinφ = 1                        |  |  |
|                            | For Power & Energy                     |  |  |
|                            | 10 100% of Nominal Current &           |  |  |
|                            | 50 100% of Nominal Voltage.            |  |  |

#### Nominal range of use of influence quantities for measurands

Voltage 50 120 % of Rated Value Current 10 .. 120 % of Rated Value Rated Value + 10 % Input frequency 0 to 50 °C Temperature Auxiliary supply voltage Rated Value + 10 % Auxiliary supply frequency Rated Value + 10 % 0.025% / °C for Voltage (50..120% of Rated Value) **Temperature Coeficient** (For Rated value range of use 0.05% / °C for Current ( 10.,120% of Rated Value ) Ò... 50°C) Error change due to variation of an 2 \* Error allowed for the reference in uence quantity condition applied in the test.

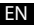

### Standards

EMC Immunity

Safety IP for water & dust

### Isolation

Dielectric voltage withstand test between circuits and accessible surfaces

### Environmental

Operating temperature Storage temperature Relative humidity Warm up time Shock Vibration Enclosure ( front only )

### Enclosure

Style Material Terminals

Depth Weight IEC 61326 10V/m min-Level 3 industrial low level electromagnetic radiation environment

IEC 61000-4-3. IEC 61010-1 , Year 2001 IEC 60529

2.2 kV RMS 50 Hz for 1 minute between all electrical circuits

-20 to +70° C -25 to +75° C 0 .. 90 % RH 3 minute (minimum) 15g in 3 planes 10 .. 55 Hz, 0.15mm amplitude IP 54 as per IEC 60529

96mm x 96mm DIN Quadratic Polycarbonate Housing , Self extinguish & non dripping as per UL 94 V-0 Screw-type terminals < 80 mm 0.620 kg Approx.

#### **Relay Output Options:**

Port Switching Voltage and Current 1 NO + 1 NC 250VAC, 5A AC 30VDC, 5A DC

#### Modbus Options:

| Dual Modbus (RS485 Data & F | RS485 Inverters)                                               |
|-----------------------------|----------------------------------------------------------------|
| Protocol                    | ModBus ( RS 485 )                                              |
| Baud Rate                   | 4.8k, 9.6k, 19.2k, 38.4k, 57.6k<br>( Programmable )            |
| Parity                      | Odd or Even, with 1 stop bit,<br>Or None with 1 or 2 stop bits |

#### 13. Connection for Dual Modbus Addon Card ( rear view of the instrument ) :

#### Model With Gensense:

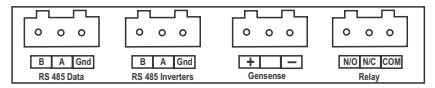

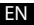

The Information contained in these installation instructions is for use only by installers trained to make electrical power installations and is intended to describe the correct method of installation for this product.

It is the user's responsibility to determine the suitability of the installation method in the user's field conditions.

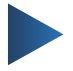

#### LUMEL S.A.

ul. Słubicka 4, 65-127 Zielona Góra, Poland tel.: +48 68 45 75 100, fax +48 68 45 75 508 www.lumel.com.pl

#### Informacja techniczna:

tel.: (68) 45 75 140, 45 75 141, 45 75 142, 45 75 145, 45 75 146 e-mail: sprzedaz@lumel.com.pl Realizacja zamówień:

tel.: (68) 45 75 150, 45 75 151, 45 75 152, 45 75 153, 45 75 154, 45 75 155 fax.: (68) 32 55 650

#### Pracownia systemów automatyki:

tel.: (68) 45 75 145, 45 75 145 **Wzorcowanie:** tel.: (68) 45 75 163 e-mail: laboratorium@lumel.com.pl

#### Technical support:

tel.: (+48 68) 45 75 143, 45 75 141, 45 75 144, 45 75 140 e-mail: export@lumel.com.pl

#### Export department:

tel.: (+48 68) 45 75 130, 45 75 131, 45 75 132 e-mail: export@lumel.com.pl

#### **Calibration & Attestation:**

e-mail: laboratorium@lumel.com.pl

SPC5-07 SPC5-09